## Microsoft OneDrive for Business API Provider Setup

Last Modified on 02/20/2020 2:59 pm EST

Follow these steps to set up a Microsoft OneDrive for Business Beta application with the endpoint.

1. Sign in to your Microsoft OneDrive for Business Beta account at https://manage.windowsazure.com/.

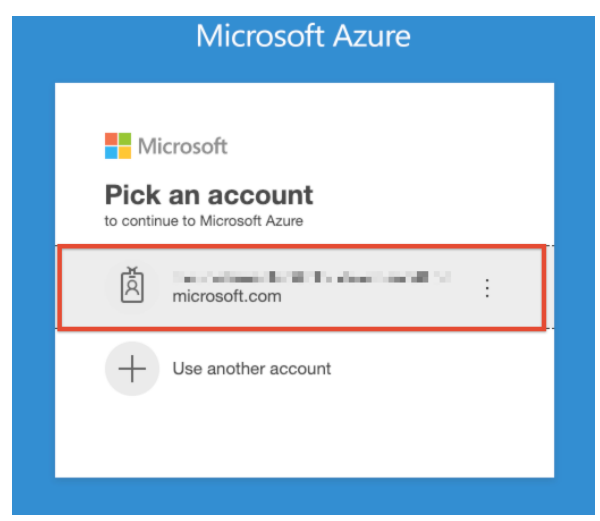

2. Click on the Azure Active Directory icon.

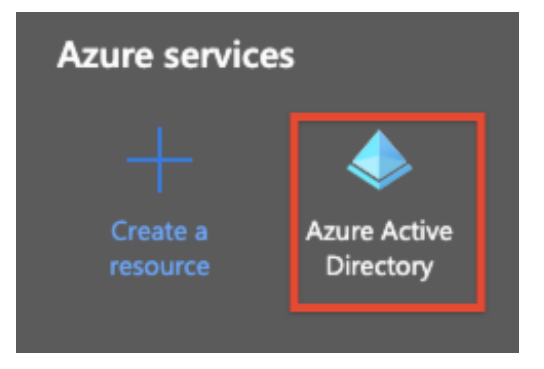

3. On the navigation panel to your left, click App Registrations.

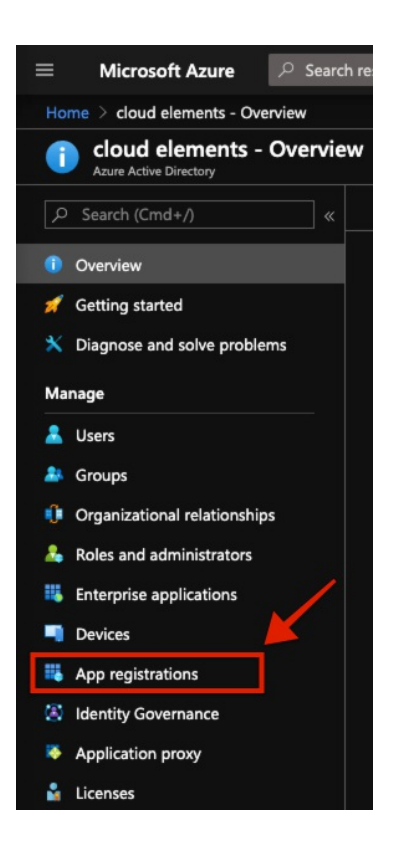

4. Click on the + New registration icon to create a new app.

| cloud elements - App registrations |                |  |  |   |                  |
|------------------------------------|----------------|--|--|---|------------------|
| ي م                                | Search (Cmd+/) |  |  | + | New registration |

- 5. Add a name for your application.
- 6. By default, web app/API registrations in Azure AD are single tenant. But you can also make your app multi-tenant by selecting one of the supported account types.

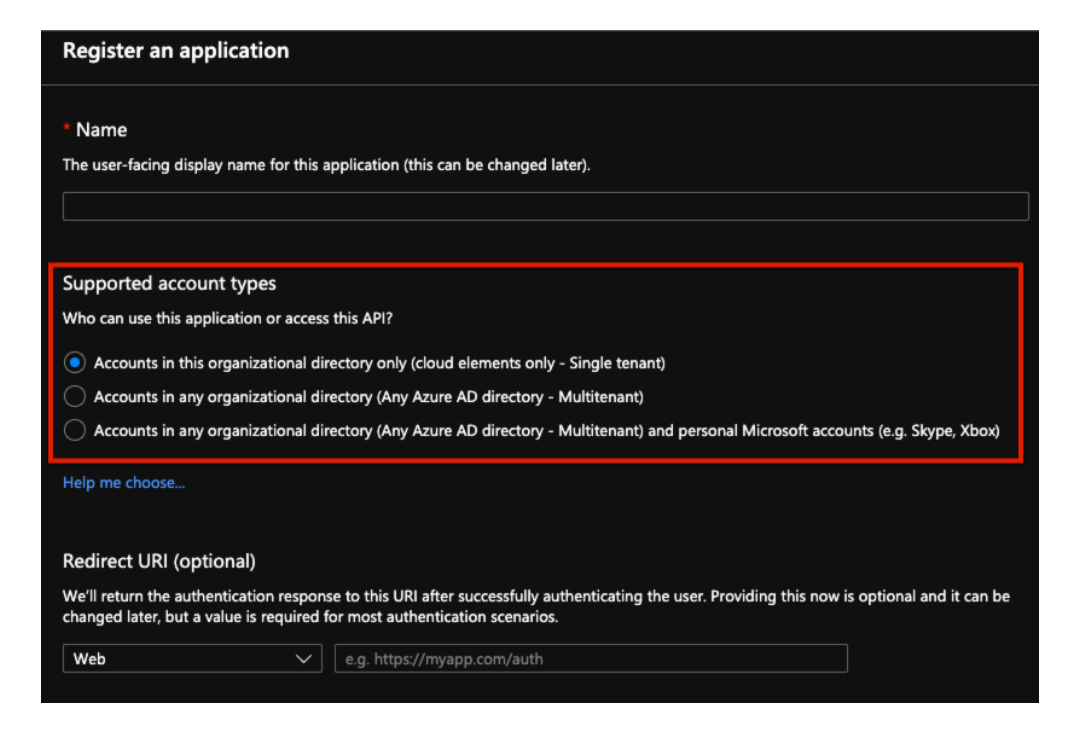

- 7. Click Register.
- 8. On the page that appears, you will find the client ID, tenant ID and object ID right below the name of your app.
- 9. Configure the app and its permissions based on your needs.

You are now ready to use Microsoft OneDrive for Business and the different functionalities it offers.